Capture CIS 数据库安装步骤:

1. 设定 ODBC 数据管理器: 控制面板→管理工具→ODBC 数据源→系统 DSN

| 🗿 ODBC 数据源管理                                                | 里番                                                                                    | ? 🛛                          |
|-------------------------------------------------------------|---------------------------------------------------------------------------------------|------------------------------|
| 用户 DSN 系統 DSN<br>系統数据源(S):<br>名称<br>BenchAccess1000<br>otpv | 文件 DSN   驱动程序   跟踪   连接池   关<br>驱动程序<br>Microsoft Access Driver (*.mdb)<br>SQL Server | 子<br>添加 @)<br>删除 ®)<br>配置 ©) |
| ODBC 系统<br>统数据源                                             | 统数据源存储了如何与指定数据提供程序连接<br>对当前机器上的所有用户可见,包括 NT 服务<br>确定 取消 应用(A)                         | 的信息。系<br>§。<br>              |

2. 点击"添加",选择"SQL Server"

|         | 名称                                                                                | ~ |
|---------|-----------------------------------------------------------------------------------|---|
| ~       | Microsoft FoxPro Driver (*. dbf)                                                  |   |
|         | Microsoft ODBC for Oracle                                                         |   |
|         | Microsoft Paradox Driver (*. db )                                                 |   |
|         | Microsoft Paradox-Treiber (*.db)                                                  |   |
| E ALLEN | Microsoft Text Driver (*. txt; *. csv)<br>Microsoft Text-Treiber (*. txt; *. csv) |   |
|         | Microsoft Visual FoxPro Driver                                                    |   |
|         | Microsoft Visual FoxPro-Treiber                                                   | - |
|         | SQL Server                                                                        | ~ |
|         |                                                                                   | > |

3. 点击"完成",输入名称(名称自定,每台 PC 需不同),选择服务器"ME-SERVER";

| 创建到 SQL Server                                                                                                    | 的新数据源                                                                                                    |
|----------------------------------------------------------------------------------------------------|----------------------------------------------------------------------------------------------------|
| Selact a diriver to<br>me<br>off Access I<br>off Access I<br>off A | 此向导将帮助建立一个能用于连接 SQL Server 的 ODBC 数据源。<br>您想用什么名称来命名数据源?<br>名称 (M): [cisO101<br>您希望如何描述此数据源?<br>描述 (D): [<br>据述 (D): [<br>服务器 (S): ] ME_SERVER ▼ |
|                                                                                                    | 完成 下一步(11) > 取消 帮助                                                                                                    |

4. 点击"下一步",设置如下图所示,密码和登陆 ID 均为 cisdam

| 创建到 SQL Server                                                                                                    | 的新数据源                                                                                                    | × |
|----------------------------------------------------------------------------------------------------|----------------------------------------------------------------------------------------------------|---|
| Select a divier in<br>me<br>off Access i<br>off Access i<br>off Base i<br>off Excel<br>i<br>off Base i<br>off Excel<br>i<br>off Base i<br>off Excel<br>i<br>off Base i<br>off Excel<br>i<br>off Base i<br>off Excel<br>i<br>off Base i<br>off Base i<br>off Excel<br>i<br>off Base i<br>off Excel<br>i<br>off Base i<br>off Excel<br>i<br>off Base i<br>off Excel<br>i<br>off Base i<br>off Base i<br>off Excel<br>i<br>off Base i<br>off Base | SQL Server 应该如何验证登录 ID 的真伪?<br>○ 使用网络登录 ID 的 Windows NT 验证 (W)。<br>○ 使用用户输入登录 ID 和密码的 SQL Server 验证 (S)。<br>要更改用于与 SQL Server 通讯的网络库,请单击"客户端配置" | 9 |
|                                                                                                    | < 上一步 (b) 下一步 (b) > 取消 帮助                                                                                                    |   |

5. 点击"下一步",设置如下图所示:

| 创建到 SQL Server     | 的新数据源                                       |
|--------------------|---------------------------------------------|
| Select a driver to | ▼ 更改默认的数据库为 (型):                            |
| me Access          |                                             |
| oll dBase I        | □ 附加数据库文件名 (£):                             |
| soft Excert        |                                             |
| toll ODBI          | ▶ 方预定义的 SqL 语句创建临时存储过程,并删除该存储过程<br>(C):     |
| SQL Serve          | ☞ 只有当断开时 (0)。                               |
| - III-             | C 当断开时和连结时同样适用(%)。                          |
|                    | ☞ 使用 ANSI 引用的标识符 (U)。                       |
|                    | ☑ 使用 ANSI 的空值、填充及警告(A)。                     |
|                    | ┏ 若主 SQL Server 不可用,请使用故障转移 SQL Server (型)。 |
|                    |                                             |
|                    | < 上一步 (8) 下一步 (8) > 取消 単 報助                 |
|                    |                                             |

6. 点击"下一步",设置如下图所示:

| 创建到 SQL Server                                                                                                    | 的新数据源                                                                                                    | X |
|----------------------------------------------------------------------------------------------------|----------------------------------------------------------------------------------------------------|---|
| Select a driver ru-<br>me<br>of dB ase I<br>of dB ase I<br>of dB a | <ul> <li>□ 更改 SQL Server 系统消息的语言为(C):)</li> <li>□ Simplified Chinese</li> <li>□ 对数据使用强大的加密(Y)</li> <li>□ 执行字符数据翻译(P)</li> <li>□ 当输出货币、数字、日期和时间时,请使用区域设置(U)。</li> <li>□ 将长时间运行的查询保存到日志文件(S):</li> <li>□ [C:\QUERY,LOG</li></ul> |   |
|                                                                                                    | < 上一步 (B) 完成 取消 帮助                                                                                                    |   |

7. 点击"完成",结果如下图所示,再点击"测试数据源",以测试是否连接 OK。

| U.;                             |                                                                                            | 将按下                                                                                                    | 列配置创建;                                          | 新的 ODBC       | 数据源: | 220 | 100 |
|---------------------------------|--------------------------------------------------------------------------------------------|----------------------------------------------------------------------------------------------------|-------------------------------------------------|---------------|------|-----|-----|
| 数数se数语翻日日使使预使使使数据据v据言译志志用用定用用用据 | 源源 er库:字长驱集区义故 A加名描: 、OF行运动成域的障KNS:称述 trige教行程安设语转II NS::::::::::::::::::::::::::::::::::: | cisO1<br>v rd<br>t)<br>Yes<br>运転<br>和<br>t)<br>Yes<br>运転<br>和<br>No<br>い<br>服<br>的<br>位<br>、<br>い<br>い<br>い<br>い<br>い<br>い<br>い<br>い<br>い<br>い<br>い<br>い<br>い | No<br>No<br>在断开时册<br>: No<br>: Uố: Yes<br>填充和警告 | 除临时存f<br>:Yes | 诸过程  |     |     |
| <br>                            | ·<br>m(T\$)                                                                                | <u>据源(下)</u>                                                                                                    |                                                 |               | 确定   | 取消  | 2   |

8. 打开"Capture CIS"程序,在"Options"菜单下选择"CIS Configuration File"

| CIS Configuration File                                                            |                                                                  |
|-----------------------------------------------------------------------------------|------------------------------------------------------------------|
| Configuration File:<br>C:\ORCAD\ORCAD_10.0\TOOLS\CAPTURE\SAMPLE<br>S\BENCHACC.DBC | <u>Setup</u><br><u>B</u> rowse<br><u>N</u> ew<br>Save <u>A</u> s |
| OK Cancel                                                                         | <u>Help</u>                                                      |

9. 选择"New"

| Database Configurati | on Vizard                                                                                                    |  |
|----------------------|----------------------------------------------------------------------------------------------------|--|
|                      | CIS requires a database configuration (.DBC) file to<br>interface with your part database. The database<br>configuration wirard is designed to make sure that you set<br>at least the minimum table and property configuration that<br>is required for CIS to work with your part database. You<br>can use this wirard any time you want to create a new |  |
|                      | <上一步(B) 下一步(B) 】 _ Linish _ Cancel 帮助                                                                                                    |  |

10. 点击"下一步",选中你命名的 ODBC 数据源名称

| Database Configuration: | Step 1                                                                                                    | × |
|-------------------------|----------------------------------------------------------------------------------------------------|---|
|                         | CIS requires an ODBC data source to interface with your<br>part database. You must have a unique ODBC data source for<br>each configuration file you create. If you can't use one of<br>the ODBC data sources listed below, you must set up a new<br>one before you can continue. If you don't know how to set<br>up an ODBC data source for use with CIS, see the CIS online<br>help. Select a data source, and then click the Next |   |
|                         | Data Sources:<br>BenchAccess1000<br>cis0101<br>cis0103<br>dBASE Files<br>Excel Files<br>MS Access Database<br>PDP0829                                                                                                    |   |
|                         | (上一步 (B) 下一步 (D) > 「 <u>Finish</u> <u>Cancel</u> 帮助                                                                                                    |   |

11. 点击"下一步",出现提示框,输入密码: cisdam

| QL Server |         |          |
|-----------|---------|----------|
| 数据源:      | cis0101 | 确定       |
| □ 使用信任连拍  | 爰(U)    | 取消       |
| 登录 ID(L): | cisdam  | 帮助(H)    |
| 密码(r):    | жжжж    | 选项(0) >> |

12. 点击"确定",设置如下图所示:

| You need to select the tables in your part database that<br>you want to configure for use with CIS. You only need to<br>configure database tables containing parts that design<br>engineers need to place on schematic pages. Select the<br>database tables that you want to configure, and then<br>click the Next button. |
|----------------------------------------------------------------------------------------------------|
| Data cisO101<br>Tables:                                                                                                    |
| <br>Temp part number table exists                                                                                                    |

13. 点击"下一步",设置如下图所示:

| You need to assign CIS property types to appropriate table<br>property names so CIS will correctly interpret their<br>values. This wizard step has a substep for each database<br>table that you have chosen to configure. In each substep,<br>you must assign the Part_Number and Value property types<br>to the appropriate table property names for the current |  |
|----------------------------------------------------------------------------------------------------|--|
| Table: CADDAT<br>Part_Number<br>Select table property <u>FART ID</u>                                                                                                    |  |
| Value<br>Select table property VALUE                                                                                                    |  |
| <上一步 (B) 下一步 (N) > Finish   Cancel   帮助                                                                                                    |  |

14. 点击"下一步",设置如下图所示:

| Database Configuration: | Step 4 (1 of 1)                                                                                                    |                                                                                                    | × |
|-------------------------|----------------------------------------------------------------------------------------------------|----------------------------------------------------------------------------------------------------|---|
|                         | You need to assign CIS prop<br>property names so CIS will<br>values. This wirard step h<br>table that you have chosen<br>you must assign the Part_T<br>types to the appropriate t<br>current substep's database | perty types to appropriate table<br>correctly interpret their<br>as a substep for each database<br>to configure. In each substep,<br>ype and Schematic_Part property<br>able property names for the<br>table. Select the table property |   |
|                         | Table: CADDAT                                                                                                    |                                                                                                    |   |
| 🖌 🥿 🎀 🗌                 | Part_Type                                                                                                    |                                                                                                    |   |
|                         | Select table property                                                                                                    | PART_TYPE 1                                                                                                    |   |
|                         | Schematic_Part                                                                                                    |                                                                                                    |   |
|                         | Select table property                                                                                                    | SYMBOL                                                                                                    |   |
|                         |                                                                                                    |                                                                                                    |   |
|                         |                                                                                                    |                                                                                                    |   |
|                         |                                                                                                    |                                                                                                    | _ |
|                         |                                                                                                    | inish Cancal 帮助                                                                                                    | 1 |
|                         |                                                                                                    |                                                                                                    |   |

15. 点击"下一步",设置如下图所示:

|      | You need to assign CIS property types to appropriate table<br>property names so CIS will correctly interpret their<br>values. This wizard step has a substep for each database<br>table that you have chosen to configure. In each substep,<br>you can assign the PCB_Footprint and PSpice_Model property<br>types to the appropriate table property names for the<br>current substep's database table. The PCB_Footprint |
|------|----------------------------------------------------------------------------------------------------|
| A 19 | Table: CADDAT                                                                                                    |
|      | PCB_Footprint<br>Select table property FOOTPRINT                                                                                                    |
|      | PSpice_Model                                                                                                    |
|      | 🔽 Select table property 💽                                                                                                    |
|      |                                                                                                    |
|      |                                                                                                    |
|      |                                                                                                    |

16. 点击"下一步",设置如下图所示(注意:"DESCRIPTION"要从下拉选项中重新选一下,不然转 BOM 时转不出这一项):

|    | the table property names to | transferred to a placed pa<br>be transferred, change th                                                                                                    | art. Select<br>ne Orcad |
|----|-----------------------------|----------------------------------------------------------------------------------------------------|-------------------------|
|    | Table Property Hame         | Transfer to Design                                                                                                    | OrCAD                   |
|    | ART ID                      |                                                                                                    | PART ID                 |
|    | SCRIPTION                   | <u>-</u>                                                                                                    | DESCRIPTI               |
| P  | PART_TYPE                   | <u> </u>                                                                                                    | -                       |
| VA | LVE                         | <u>.</u>                                                                                                    | Value                   |
| P  | VENDER                      | Ē                                                                                                    |                         |
| P_ | APSHT1                      | Ē                                                                                                    |                         |
| P. | APSHT2                      | Ē                                                                                                    |                         |
| P  | AP SHT 3                    |                                                                                                    |                         |
| P  | APSHT4                      | r,                                                                                                    |                         |
| <  |                             | and the second second se | >                       |

17. 保持上一步画面不变,拖动右边和下边的滚动条,设置如下图所示:

| Database Configuration: | Step 6                                                                                                    |                                                                                                    |                                                             |
|-------------------------|----------------------------------------------------------------------------------------------------|----------------------------------------------------------------------------------------------------|-------------------------------------------------------------|
|                         | You can configure CIS to<br>when you place or link do<br>table property names that<br>you can also set the Orce<br>of the property when it is<br>the table property names | transfer additional table prope<br>atabase parts on schematic pages<br>tyou set to be transferred to d<br>ad Property Name, which defines<br>s transferred to a placed part.<br>to be transferred, change the O | rty names<br>. For<br>esigns,<br>the name<br>Select<br>rcad |
|                         | Transfer to Design                                                                                                    | OrCAD Property Hame                                                                                                    | ~                                                           |
| 📕 👝 🏸                   | Γ                                                                                                    |                                                                                                    |                                                             |
|                         | 6                                                                                                    |                                                                                                    |                                                             |
|                         |                                                                                                    |                                                                                                    |                                                             |
| 0.2478                  |                                                                                                    |                                                                                                    |                                                             |
|                         |                                                                                                    | PCB Rootprint                                                                                                    |                                                             |
|                         | <br>                                                                                                    |                                                                                                    |                                                             |
| 383.                    |                                                                                                    |                                                                                                    |                                                             |
|                         |                                                                                                    |                                                                                                    | × *                                                         |
|                         |                                                                                                    |                                                                                                    |                                                             |
|                         |                                                                                                    |                                                                                                    |                                                             |
|                         |                                                                                                    |                                                                                                    |                                                             |
|                         |                                                                                                    |                                                                                                    |                                                             |
|                         |                                                                                                    |                                                                                                    |                                                             |
|                         | <上一步(B) 下一步(B) >                                                                                                    | <u>F</u> inish <u>C</u> ancel                                                                                                    | 帮助                                                          |

18. 点击"下一步",设置如下图所示:

| Database Configuration | : Step 7                                                                                                    | × |
|------------------------|----------------------------------------------------------------------------------------------------|---|
|                        | You need to configure the CIS internet component assistant<br>(ICA) properties, if you want to add parts from the<br>Internet to your part database. If you don't use Internet<br>parts, select No ICA Properties, and then click the Next<br>button. Select ICA Properties, select which ICA properties<br>you want to use, and then click the Next button. |   |
|                        | ☐ ICA Properti <b>⊽ No ICA Propert</b> i                                                                                                    | 2 |
|                        |                                                                                                    |   |
|                        | < ⊢→步 (B) 下→步 (N) >                                                                                                    |   |

19. 点击"下一步",设置如下图所示:

| Database Configuration: | Step 8<br>Browsable properties are used to store references to<br>datasheets, drawings, and other documents. If you set<br>database properties as browsable, CIS allows you to open<br>the referenced files while browsing your part database or<br>viewing bills of materials. Select browsable properties,<br>Browsable<br>POOTPRINT<br>P_APSHT1<br>P_APSHT2<br>P_APSHT3<br>P_APSHT5<br>P_APSHT6<br>P_APSHT7<br>VF_APSHT8<br>VF_APSHT8<br>VF_APSHT8<br>VF_APSHT8<br>VF_APSHT8 |  |
|-------------------------|----------------------------------------------------------------------------------------------------|--|
|                         | <上一步 (B) 下一步 (M) > _ Finish _ Cancel _ 帮助                                                                                                    |  |

20. 点击"下一步",结果如下图所示,此画面不做设置:

| Database Configuration | : Step 9                                                                                                    | × |
|------------------------|----------------------------------------------------------------------------------------------------|---|
|                        | Setting property visibility allows you to decide when<br>property values will be displayed on schematic pages for<br>placed database parts. You can only set the visibility<br>for properties that you have set to be transferred to<br>designs. Set property visibility, and then click the Next |   |
|                        | Properties Transferred to Design         PART ID         DESCRIPTION         VALUE                                                                                                    |   |
|                        | FOOTPRINT                                                                                                    |   |
|                        | 〈上一步 @) 下一步 Q) 〉 <u>F</u> inish <u>Cancel</u> 帮助                                                                                                    | b |

21. 点击"下一步",结果如下图所示,此画面不做设置:

| Database Configuration | 1: Step 10                                                                                                    |  |
|------------------------|----------------------------------------------------------------------------------------------------|--|
|                        | When linking database parts, CIS uses the keyed property<br>values of placed parts to find part matches in the<br>database. Normally, only the Value property is set as<br>keyed. Set keyed properties, and then click the Finish |  |
|                        | Keyed                                                                                                    |  |
|                        | DESCRIPTION<br>FOOTPRINT<br>PART ID                                                                                                    |  |
| -                      |                                                                                                    |  |
|                        |                                                                                                    |  |
|                        |                                                                                                    |  |
|                        | <上一步(2) 下一步(2) > [ <u>F</u> inish <u>Cancel</u> 帮助                                                                                                    |  |

22. 点击"Finish", 输入密码: cisdam

| SQL Server |         |          |
|------------|---------|----------|
| 数据源:       | cis0101 | 确定       |
| □ 使用信任连持   | 妾(U)    | 取消       |
| 登录 ID(L):  | cisdam  | 帮助(H)    |
| 密码(£):     | *****   | 选项(0) >> |

23. 点击"确定",结果如下图所示,此画面不做设置:

| urt Databa<br>Doto Sour            | .se   Part Refere                                                                        | nce Associa                                                                                 | tions   Admin                                                           | istrative Pr                              | eferences                                                        |                         |                                                                                                    |          |
|------------------------------------|------------------------------------------------------------------------------------------|---------------------------------------------------------------------------------------------|-------------------------------------------------------------------------|-------------------------------------------|------------------------------------------------------------------|-------------------------|----------------------------------------------------------------------------------------------------|----------|
| para 20m                           | ce                                                                                       |                                                                                             |                                                                         |                                           |                                                                  |                         |                                                                                                    |          |
| cis0101                            |                                                                                          |                                                                                             | Browse .                                                                |                                           |                                                                  |                         |                                                                                                    |          |
| Tables                             |                                                                                          |                                                                                             | _                                                                       |                                           |                                                                  |                         |                                                                                                    |          |
| CADDA                              | Т                                                                                        | ^                                                                                           | S                                                                       |                                           |                                                                  |                         |                                                                                                    |          |
| dtpro                              | perties                                                                                  |                                                                                             | 2                                                                       |                                           |                                                                  |                         |                                                                                                    |          |
| PDAT                               | 770D                                                                                     | ~                                                                                           | 8                                                                       |                                           |                                                                  |                         |                                                                                                    |          |
|                                    |                                                                                          |                                                                                             |                                                                         |                                           |                                                                  |                         |                                                                                                    |          |
| Temp pa                            | rt number table                                                                          | Exi                                                                                         | ists                                                                    |                                           |                                                                  |                         |                                                                                                    |          |
|                                    |                                                                                          |                                                                                             |                                                                         |                                           |                                                                  |                         |                                                                                                    |          |
|                                    |                                                                                          |                                                                                             |                                                                         |                                           |                                                                  |                         |                                                                                                    |          |
| a. c:                              |                                                                                          |                                                                                             |                                                                         |                                           |                                                                  |                         |                                                                                                    |          |
| Configura                          | tion                                                                                     |                                                                                             |                                                                         | ~ ~ ~ ~                                   |                                                                  |                         |                                                                                                    |          |
| Configura                          | tion<br>Table<br>Property<br>Hame                                                        | Table<br>Property<br>Type                                                                   | Property<br>Type                                                        | Transfer<br>To Design                     | OrCAD<br>Property<br>Name                                        | ICA<br>Property<br>Name | Visibilit<br>7                                                                                           | <b>^</b> |
| Configura                          | tion<br>Table<br>Property<br>Hame<br>PART ID                                             | Table<br>Property<br>Type<br>Varchar                                                        | Property<br>Type<br>Part_Number                                         | Transfer<br>To Design                     | OrCAD<br>Property<br>Hame<br>PART ID                             | ICA<br>Property<br>Hame | ¥isibilit<br>7                                                                                           |          |
| Configura<br>1<br>2                | tion<br>Table<br>Property<br>Hame<br>PART ID<br>DESCRIPTION                              | Table<br>Property<br>Type<br>Varchar<br>varchar                                             | Property<br>Type<br>Part_Number<br>Normal                               | Transfer<br>To Design                     | OrCAD<br>Property<br>Mame<br>PART ID<br>DESCRIPT                 | ICA<br>Property<br>Name | Visibilit<br>7<br>▽                                                                                      |          |
| Configura<br>1<br>2<br>3           | tion Table Property Mame PART ID DESCRIPTION P_PART_TYPE                                 | Table<br>Property<br>Type<br>Varchar<br>Varchar<br>Varchar                                  | Property<br>Type<br>Part_Number<br>Normal<br>Normal                     | Transfer<br>To Design<br>IV<br>IV         | OrCAD<br>Property<br>Hame<br>PART ID<br>DESCRIPT                 | ICA<br>Property<br>Name | Visibilit<br>7                                                                                           |          |
| Configura<br>1<br>2<br>3<br>4      | tion Table Property Bame PART ID DESCRIPTION P_PART_TYPE VALUE                           | Table<br>Property<br>Type<br>varchar<br>varchar<br>varchar<br>varchar                       | Property<br>Type<br>Part_Number<br>Normal<br>Normal                     | Transfer<br>To Design<br>V<br>V<br>V      | OrCAD<br>Property<br>Hame<br>PART ID<br>DESCRIPT<br>ION<br>Value | ICA<br>Property<br>Name | Visibilit<br>7<br>V<br>V<br>V                                                                            |          |
| Configura<br>1<br>2<br>3<br>4<br>5 | tion Table Property Hame PART ID DESCRIPTION P_PART_TYPE VALUE P_VENDER                  | Table<br>Property<br>Type<br>warchar<br>warchar<br>warchar<br>warchar<br>warchar            | Property<br>Type<br>Part_Number<br>Normal<br>Normal<br>Normal<br>Normal | Transfer<br>To Design<br>V<br>V<br>V<br>V | OrCAD<br>Property<br>Mame<br>PART ID<br>DESCRIPT<br>ION<br>Value | ICá<br>Property<br>Name | Visibilit<br>7<br>7<br>7<br>7<br>7<br>7<br>7<br>7<br>7<br>7<br>7<br>7<br>7<br>7<br>7<br>7<br>7<br>7<br>7 |          |
| Configurs 1 2 3 4 5 <              | tion Table Property Hame PART ID DESCRIPTION P_PART_TYPE VALUE P_VENDER                  | Table<br>Property<br>Type<br>warchar<br>warchar<br>warchar<br>warchar                       | Property<br>Type<br>Part_Number<br>Normal<br>Normal<br>Normal           | Transfer<br>To Design<br>V<br>V<br>V      | OrCAD<br>Property<br>Hame<br>PART ID<br>DESCRIPT<br>ION<br>Value | ICA<br>Property<br>Name | Visibilit<br>7<br>7<br>7<br>7<br>7<br>7<br>7<br>7<br>7<br>7<br>7<br>7<br>7<br>7<br>7<br>7<br>7<br>7<br>7 |          |
| Configurs                          | tion Table Property Hame PART ID DESCRIPTION P_PART_TYPE VALUE P_VENDER                  | Table<br>Property<br>Type<br>warchar<br>warchar<br>warchar<br>warchar                       | Property<br>Type<br>Part_Number<br>Normal<br>Normal<br>Normal           | Transfer<br>To Design<br>V<br>V<br>V<br>V | OrCAD<br>Property<br>Mame<br>PART ID<br>DESCRIPT<br>ION<br>Value | ICA<br>Property<br>Name | Visibilit<br>7<br>7<br>7<br>7<br>7<br>7<br>7<br>7<br>7<br>7<br>7<br>7<br>7<br>7<br>7<br>7<br>7<br>7<br>7 |          |
| Configura                          | tion Table Property Bame PART ID DESCRIPTION P_PART_TYPE VALVE P_VENDER 'art Reference F | Table<br>Property<br>Type<br>varchar<br>varchar<br>varchar<br>varchar<br>varchar<br>varchar | Property<br>Type<br>Part_Number<br>Normal<br>Normal<br>Normal           | Iransfer<br>To Design<br>V<br>V<br>T      | OrCAD<br>Property<br>Mame<br>PART ID<br>DESCRIPT<br>ION<br>Value | ICá<br>Property<br>Name | Visibilit<br>7                                                                                           |          |

24. 点击"确定",结果如下图所示

| No ICA Property Mapped                                                                                                    | ×  |
|----------------------------------------------------------------------------------------------------|----|
| At least one ICA filed name - Mfr or Mfr Part Number was not mapped or didn't exist in a part table.<br>Otherwise the Active Part propertiy - Mfr or Mfr Part Number search by ICA won't work. Do you want<br>check it? | to |
| Tes No                                                                                                    |    |
| 🦵 Please don't show this dialog                                                                                                    |    |

25. 点击"NO",出现"另存为"对话框,保存数据库(路径为: OrCAD\tools\capture\samples),文

件名同你所命名的 ODBC 数据源名称:

| 另存为                                                                   |                                      |       | ? 🛛   |
|-----------------------------------------------------------------------|--------------------------------------|-------|-------|
| 保存在 (L):                                                              | 🔁 samples                            | • 🔶 💽 | • 🖬 🍅 |
| ☐ fpga ☐ pxl-lite ☐ Benchacc.d ☐ Benchacc_l ☐ Benchacc_l ☐ PDP0829.DE | lbc<br>Llegro.dbc<br>.ayout.dbc<br>C |       |       |
| 文件名 (M):<br>保存类型 (T):                                                 | cis0101                              |       | 保存(S) |
|                                                                       | Part Mgt Cfg Files(*.dbc)            | •     | 取消    |